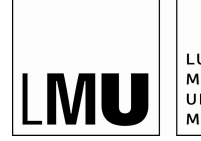

LUDWIG-MAXIMILIANS-UNIVERSITÄT MÜNCHEN

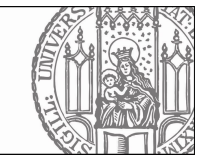

## Bewerbung um einen Platz in einem Grundlagenseminar des Sommersemesters 2025 Anleitung

- 1. Melden Sie sich mit Ihrer CampusLMU-Kennung im LSF-Portal an https://lsf.verwaltung.uni-muenchen.de
- 2. Wählen Sie links im Menü "Vorlesungsverzeichnis" (rot markiert)

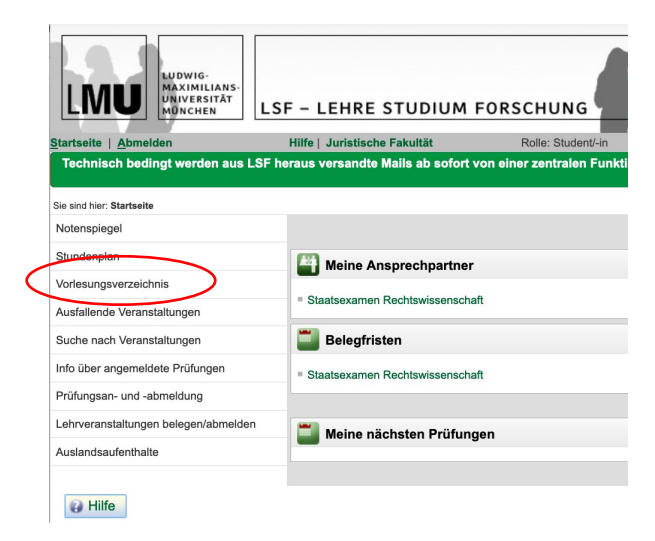

3. Wählen Sie im Hauptfenster

"Juristische Fakultät" > "Vorlesungsverzeichnis der Fakultät" > VII. Seminare" und dort die Option "belegen/abmelden", die Sie rechts neben dem Eintrag "SoSe 2025 | Bewerbung um einen Platz in einem Grundlagenseminar" finden

Wichtig: Obwohl die Seminare im Sommersemester 2025 stattfinden, muss Wintersemester 2024/25 ausgewählt sein.

| Sungsverzerennis (vribe 2    | .024/25)                             | Navigation:       | → : ganzen Baum anzeigen    | l ink : nächste Ebene anzeigen |
|------------------------------|--------------------------------------|-------------------|-----------------------------|--------------------------------|
| ) Vorlesungsverzeichnis      |                                      | Hutiguton.        | , ganzon baan anzoigon      |                                |
| Juristische Fakultät         |                                      |                   |                             |                                |
| (j) Vorlesungsverzeichnis de | er Fakultät                          |                   |                             |                                |
| → (i) VII. Seminare          |                                      |                   |                             |                                |
|                              |                                      |                   |                             |                                |
| VstNr. Verans                | taltung                              |                   | VstA                        | rt Aktion                      |
| SoSe 2                       | 025: Bewerbung um einen Platz in ein | em Grundlagensem  | inar - Studienbüto Semina   | ar belegen/abmelden            |
| 🔶 (i) Mit * gekenn:          | zeichnete Seminare sind gleichzeitig | g Grundlagensemin | are im Sinne von § 10 Absat | z 3 i. V.m § 41 Absatz 6 PStO  |
| 🔶 🧻 1. Zivil- und 2          | Zivilprozessrecht                    |                   |                             |                                |
| 🔶 ϳ 2. Öffentliche           | es Recht                             |                   |                             |                                |
| 🔶 (j) 3. Straf- und          | Strafprozessrecht                    |                   |                             |                                |
| → (i) 4. Grundlage           | enfächer                             |                   |                             |                                |
| → (i) 5 Sonstiges            |                                      |                   |                             |                                |

4. (a) Wählen Sie nun die Grundlagenseminare aus, an denen Sie teilnehmen möchten, indem Sie bei der jeweiligen Gruppe das weiße, blau unterlegte Häkchen bei "Platz beantragen" setzen, und (b) legen Sie bei jedem ausgewählten Seminar die entsprechende Priorität fest. Achten Sie dabei auf die lückenlose, bei Priorität 1 beginnenden Priorisierung.

Wichtig: Die oberste Gruppe (in der Abbildung: Gruppe 1) ist stets vorausgewählt; wenn Sie an diesem Seminar nicht teilnehmen möchten, müssen Sie das Häkchen entfernen.

| uppe 01 🔽   | Platz beantrage                      | Priorität für Gr                                                                                       | uppe 01: 1 (hoch)          | ~        | )           |  |  |  |
|-------------|--------------------------------------|----------------------------------------------------------------------------------------------------|----------------------------|----------|-------------|--|--|--|
| ag          | Zeit                                 | Rhythmus                                                                                               | Daver oder Termin          | Raum     | Lehrperson  |  |  |  |
| ontag.      | 00:00 bis 01:00                      | wöchentlich                                                                                            |                            |          | , Ackermann |  |  |  |
| emerkung:   | Kartellrecht und<br>(Details zu Vera | d Demokratie<br>Instaltungszei                                                                         | t, Bearbeitungszeitra      | um etc.) |             |  |  |  |
| uppe 02 🗌 I | Platz beantrage                      | Priorität für Gr                                                                                       | uppe 02: 2 (mittel         | ) ~      |             |  |  |  |
| ag          | Zeit                                 | Rhythmus                                                                                               | Dauer oder Termin          | Raum     | Lehrperson  |  |  |  |
| emerkung:   | Leitentscheidur<br>(Details zu Vera  | ngen des EuG<br>anstaltungszei                                                                         | H<br>t, Bearbeitungszeitra | um etc.) | , Dookor    |  |  |  |
| uppe 03 🗌 I | Platz beantragen                     | Priorität für Gr                                                                                       | uppe 03: 3 (niedri         | g) ~     |             |  |  |  |
| ag          | Zeit                                 | Rhythmus                                                                                               | Dauer oder Termin          | Raum     | Lehrperson  |  |  |  |
| lontag.     | 00:00 bis 01:00                      | wöchentlich                                                                                            |                            |          | Drexi       |  |  |  |
| emerkung:   | Aktuelle Entwic<br>(Details zu Vera  | Aktuelle Entwicklungen des Kartellrechts<br>(Details zu Veranstaltungszeit, Bearbeitungszeitraum etc.) |                            |          |             |  |  |  |
| uppe 04 🗌 I | Platz beantragen                     | Priorität für Gr                                                                                       | uppe 04: 4 (niedri         | g) ~     |             |  |  |  |
|             | Zoit                                 | Rhythmus                                                                                               | Dauer oder Termin          | Raum     | Lehrperson  |  |  |  |
| ag          | Zeit                                 | ranyannao                                                                                              |                            |          |             |  |  |  |

5. Wenn Sie alle für Sie in Betracht kommenden Seminare entsprechend markiert haben, scrollen Sie ans Seitenende und klicken Sie auf Platz beantragen.

| Гаg          | Zeit                                               | Rhythmus                                                   | Dauer oder Termin                                 | Raum               | Lehrperson          |
|--------------|----------------------------------------------------|------------------------------------------------------------|---------------------------------------------------|--------------------|---------------------|
| Montag.      | 00:00 bis 01:00                                    | wöchentlich                                                |                                                   |                    | Schünemann          |
| 3emerkung:   | Krieg und Frieden im V<br>(Details zu Veranstaltur | ölkerrecht: Verändern die a<br>ngszeit, Bearbeitungszeitra | ktuellen Entwicklungen (u.a. Ukraine,<br>um etc.) | Gaza) die anwendba | en Rechtsgrundlagen |
| nre Eingabe: |                                                    |                                                            |                                                   |                    |                     |
|              |                                                    |                                                            |                                                   |                    |                     |

6. Wenn Sie die Prioritäten lückenlos und mit 1 beginnend gesetzt haben, sollte folgende Bestätigung erscheinen; andernfalls werden Sie ggfs. zur Korrektur aufgefordert.

| Gruppe 01 P | riorität für Gruppe                 | D1: 1                           |                            |          |             |  |
|-------------|-------------------------------------|---------------------------------|----------------------------|----------|-------------|--|
| Tag         | Zeit                                | Rhythmus                        | Dauer oder Termin          | Raum     | Lehrperson  |  |
| Montag.     | 00:00 bis 01:00                     | wöchentlich                     |                            |          | , Ackermann |  |
| Bemerkung:  | Kartellrecht un<br>(Details zu Vera | d Demokratie<br>Instaltungszei  | t, Bearbeitungszeitra      | um etc.) |             |  |
| Gruppe 02 P | riorität für Gruppe                 | 02: 2                           |                            |          |             |  |
| Tag         | Zeit                                | Rhythmus                        | Dauer oder Termin          | Raum     | Lehrperson  |  |
| Montag.     | 00:00 bis 01:00                     | wöchentlich                     |                            |          | , Becker    |  |
| Bemerkung:  | Leitentscheidu<br>(Details zu Vera  | ngen des EuG<br>Instaltungszei  | H<br>t, Bearbeitungszeitra | um etc.) |             |  |
| Gruppe 03 P | riorität für Gruppe                 | 03: 3                           |                            |          |             |  |
| Tag         | Zeit                                | Rhythmus                        | Dauer oder Termin          | Raum     | Lehrperson  |  |
| Montag.     | 00:00 bis 01:00                     | wöchentlich                     |                            |          | Drexi       |  |
| Bemerkung:  | Aktuelle Entwic<br>(Details zu Vera | klungen des l<br>Instaltungszei |                            |          |             |  |

7. Wenn Sie auf "Zurück zur Auswahl" klicken, sehen Sie am Seitenende Ihre bisherige Auswahl; ggfs. müssen Sie wieder auf "belegen/abmelden" klicken wie in Schritt 3.

In dieser Ansicht können Sie Ihre bisherige Auswahl korrigieren, d.h. weitere Seminare auswählen und bisher ausgewählte Seminare, die sich am Ende der Seite befinden, löschen. Diesen Korrekturvorgang schließen Sie durch das Klicken von belegen/abmelden am Seitenende ab.

Wichtig: Auch hier ist immer die oberste Gruppe (im Bild Gruppe 4) stets ausgewählt; entfernen Sie also auch hier das Häkchen, wenn Sie sich nicht auf dieses Seminar bewerben möchten.

|   | Belegpflichtige | elegpflichtige Veranstaltungen:    |                                 |                   |       |            |                     |   |  |  |
|---|-----------------|------------------------------------|---------------------------------|-------------------|-------|------------|---------------------|---|--|--|
|   | → SoSe 2        | 2025: Bev                          | werbun                          | g um einer        | n Pla | tz in eir  | em Grundlagensemina | r |  |  |
| ( | Gruppe 04 🗹     | Platz beantragen                   |                                 |                   |       |            |                     |   |  |  |
|   | Tag             | Zeit                               | Rhythmus                        | Dauer oder Termin | Raum  | Lehrperson |                     |   |  |  |
|   | Montag.         | 00:00 bis 01:00                    | wöchentlich                     |                   |       | , Drüen    |                     |   |  |  |
|   | Bemerkung:      | Grundrechtssc<br>(Details zu Vera  | hutz im Mehre<br>Instaltungszei |                   |       |            |                     |   |  |  |
|   |                 |                                    |                                 |                   |       |            |                     |   |  |  |
|   | Tag             | Zeit                               | Rhythmus                        | Dauer oder Termin | Raum  | Lehrperson |                     |   |  |  |
|   | Montag.         | 00:00 bis 01:00                    | wöchentlich                     |                   |       | Drüen      |                     |   |  |  |
|   | Bemerkung:      | Vertrauensschu<br>(Details zu Vera |                                 |                   |       |            |                     |   |  |  |

Seitenende:

```
Sie haben bereits belegt:
```

SoSe 2025: Bewerbung um einen Platz in einem Grundlagenseminar

8. Kontrollieren Sie Ihre Auswahl im eigenen Interesse und machen Sie sich z.B. am letzten Tag des Bewerbungszeitraums einen Screenshot, indem Sie die Schritte 1-3 wiederholen und auf Ihrer "Auswahlseite" (vgl. Schritt 7) zum Seitenende scrollen.

Wichtig: Vergewissern Sie sich dabei, dass Sie die Vorauswahl der obersten Gruppe (siehe Schritte 4 und 7) rückgängig gemacht haben. Andernfalls melden Sie sich auch für dieses Seminar an, wenn Sie bei diesem Kontrollvorgang am Seitenende auf "belegen/abmelden" drücken.